#### Manter Contrato de Demanda

O objetivo desta funcionalidade é alterar ou remover o contrato de demanda cadastrado no sistema GSAN, podendo ser acessada no caminho: Gsan > Faturamento > Manter Contrato de Demanda.

Verifica preenchimento dos campos

 Caso o usuário não informe o conteúdo de algum campo necessário à atualização do contrato de demanda, será exibida a mensagem "Informe «nome do campo que não foi preenchido»".

Atualização realizada por outro usuário

 Caso o usuário esteja tentando atualizar um contrato de demanda e o mesmo já tenha sido atualizado durante a manutenção corrente, será exibida a mensagem "Esse(s) registro(s) foi(ram) atualizado(s) ou removido(s) por outro usuário durante a operação. Realize uma nova manutenção".

Contrato de demanda possui vínculos no sistema

 Caso o usuário tenha selecionado um contrato de demanda que possua outros vínculos no sistema, será exibida a mensagem "Não é possível excluir o(s) contrato de demanda(es) selecionado(s) devido a vínculos com outras informações.".

Verifica sucesso da transação

 Caso o código de retorno da operação efetuada no banco de dados seja diferente de zero, será exibida a mensagem conforme o código de retorno

Valida Data

• Caso a Data informada não seja uma data válida, será exibida a mensagem "Data Inválida".

Data Fim anterior a Data Início

 Caso a Data Início do Contrato seja superior à Data Fim do Contrato informada, será exibida a mensagem "Data Início do Contrato deve ser anterior ou igual à Data Fim do Contrato".

Verifica existência do contrato de demanda

 Caso o código do contrato já exista no sistema, será exibida a mensagem "Contrato de Demanda já existe no cadastro".

Validar informação de Data de Encerramento e Motivo de Cancelamento

- Caso seja informado o campo Data de Encerramento e não seja informado o campo Motivo de Cancelamento, será exibida a mensagem "Informe Motivo de Cancelamento".
- Caso seja informado o campo Motivo de Cancelamento e não seja informado o campo Data de Encerramento, será exibida a mensagem "Informe Data de Encerramento".

Data Encerramento anterior a Data Início

 Caso a Data de Encerramento do Contrato informada seja anterior à Data de Início do Contrato, será exibida a mensagem "Data de Encerramento do Contrato deve ser igual ou superior à Data de Início do Contrato".

Verifica existência de dados

- Caso não exista a tabela na base de dados, será exibida a mensagem "Tabela «nome da tabela» inexistente" e cancela a operação.
- Caso a tabela esteja sem dados, será exibida a mensagem "Tabela «nome da tabela» sem dados para seleção" e cancela a operação.

Verifica contrato de demanda encerrado

 Caso o imóvel informado tenha um contrato de demanda que não foi encerrado, o sistema não permite alterar o contrato e será exibida a mensagem "O imóvel «xxxxxx» possui um contrato de demando não encerrado.".

|  | Informe os parâmetros que julgar necessário, e clique no botão | Filtrar |
|--|----------------------------------------------------------------|---------|
|--|----------------------------------------------------------------|---------|

|                                | Gsan -> Faturamento -> Man           | ter Contrato de Demanda |
|--------------------------------|--------------------------------------|-------------------------|
| Filtrar Contrato               | de Demanda                           |                         |
| Para filtrar contrato(s)       | de demanda, informe os dados abaixo: |                         |
|                                |                                      | Matualizar              |
| Numero do<br>Contrato:         |                                      |                         |
| Imóval:                        | R                                    |                         |
| intovei.                       | 8                                    |                         |
| Data de Inicio do<br>Contrato: | dd/mm/aaaa                           |                         |
| Data de Fim do                 | dd/mm/aaaa                           |                         |
| Contrato:                      |                                      |                         |
| Limpar Cancela                 | ar                                   | Filtrar                 |
|                                |                                      |                         |
|                                |                                      |                         |
|                                |                                      |                         |
|                                |                                      |                         |

Após a execução do filtro, o sistema exibe a tela abaixo, contendo os itens cadastrados que atenderam aos parâmetros informados.

Para remover um ou mais itens, marque o(s) checkbox(s) correspondente(s), ou para excluir todos os

itens, clique no hiperlink **Todos**, em seguida, clique no botão **Remover** 

Para atualizar um item, clique no hiperlink do campo "Descrição".

Após clicar no hiperlink do campo "Descrição", o sistema exibe a tela "Atualizar Contrato de

Demanda". Faça as modificações que julgar necessário e clique no botão

| Atualizar Contrato (                 | le Demanda      |                     |     |
|--------------------------------------|-----------------|---------------------|-----|
| Para atualizar o contrato de         | demanda, inform | ie os dados abaixo: |     |
| Número do Contrato:*                 | 1234567         |                     |     |
| Imóvel:*                             | 438960          |                     |     |
| Data de Inicio do<br>Contrato:*      | 01/04/2014      | dd/mm/aaaa          |     |
| Data de Fim do<br>Contrato:*         | 30/04/2014      | dd/mm/aaaa          |     |
| Data de Encerramento do<br>Contrato: |                 | dd/mm/aaaa          |     |
| Motivo de Cancelamento:              |                 | <b>•</b>            |     |
|                                      | * Campos obriga | atórios             |     |
| Voltar Desfazer C                    | ancelar         | Atuali              | zar |
|                                      |                 |                     |     |
|                                      |                 |                     |     |
|                                      |                 |                     |     |

### **Preenchimento dos Campos**

| Campo                            | Preenchimento dos Campos                                                                                                    |
|----------------------------------|----------------------------------------------------------------------------------------------------|
| Número do Contrato(*)            | Campo obrigatório - Informe o número do contrato de demanda, com no máximo 10 (dez) caracteres.                                                                                                    |
| lmóvel(*)                        | Informe a matrícula do imóvel, ou clique no botão 🕵, link Pesquisar<br>Imóvel, para pesquisar o imóvel desejado. A identificação do imóvel será<br>exibida no campo ao lado.                                                                                                    |
|                                  | Para apagar o conteúdo do campo, clique no botão 🔗 ao lado do campo<br>em exibição.                                                                                                    |
| Data de Inicio do<br>Contrato(*) | Campo obrigatório - Informe uma data válida para o inicio do contrato, no<br>formato dd/mm/aaaa (dia, mês, ano), ou clique no botão , link Pesquisar<br>Data - Calendário, para selecionar a data desejada.<br>A data informada neste campo será replicada para a data de fim do<br>contrato, mas permite alteração. |
| Data de Fim do<br>Contrato(*)    | Campo obrigatório - Informe uma data válida para o fim do contrato, no<br>formato dd/mm/aaaa (dia, mês, ano), ou clique no botão , link Pesquisar<br>Data - Calendário, para selecionar a data desejada.<br>A data exibida pode ser alterada.                                                                        |

| Campo                               | Preenchimento dos Campos                                                                                                    |
|-------------------------------------|----------------------------------------------------------------------------------------------------|
| Data de Encerramento<br>do Contrato | Informe uma data válida para o encerramento do contrato, no formato<br>dd/mm/aaaa (dia, mês, ano), ou clique no botão 🛄, link Pesquisar Data -<br>Calendário, para selecionar a data desejada. |
| Motivo de<br>Cancelamento           | Selecione uma das opções disponibilizadas pelo sistema.                                                                                                    |

## Tela de Sucesso

| Sucesso                                                    |                                                         |  |
|------------------------------------------------------------|---------------------------------------------------------|--|
| Contrato de Demanda de código 3 atualizado com<br>sucesso. |                                                         |  |
| Menu Principal                                             | <u>Realizar outra Manutenção de Contrato de Demanda</u> |  |

# Funcionalidade dos Botões

| Botão         | Descrição da Funcionalidade                                                                              |
|---------------|----------------------------------------------------------------------------------------------------|
| Filtrar       | Ao clicar neste botão, o sistema executa o filtro com base nos parâmetros informados.                    |
| R             | Ao clicar neste botão, o sistema permite consultar um dado nas bases de dados,<br>link Pesquisar Imóvel. |
| Ì             | Ao clicar neste botão, o sistema limpa o conteúdo do campo em exibição.                                  |
| Limpar        | Ao clicar neste botão, o sistema limpa o conteúdo dos campos na tela.                                    |
| Remover       | Ao clicar neste botão, o sistema remove o(s) item(ns) marcados no checkbox.                              |
| Voltar Filtro | Ao clicar neste botão, o sistema retorna à tela de filtro.                                               |
| Voltar        | Ao clicar neste botão, o sistema volta à tela anterior.                                                  |
| <b>I</b>      | Ao clicar neste botão, o sistema gera o relatório ITENS DE SERVIÇOS<br>CADASTRADOS.                      |
| Desfazer      | Ao clicar neste botão, o sistema desfaz o último procedimento realizado.                                 |
| Cancelar      | Ao clicar neste botão, o sistema cancela a operação e retorna à tela principal.                          |
| Atualizar     | Ao clicar neste botão, o sistema comanda a atualização dos dados referente ao contrato de demanda.       |

Clique aqui para retornar ao Menu Principal do GSAN

#### From: https://www.gsan.com.br/ - Base de Conhecimento de Gestão Comercial de Saneamento

Permanent link: https://www.gsan.com.br/doku.php?id=ajuda:manter\_contrato\_de\_demanda&rev=1438716207

Last update: **31/08/2017 01:11** 

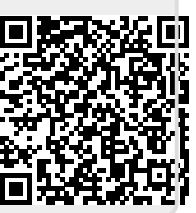